## Signing up for college & career visits in Maia Learning

For Parents For Staff 0 CCHS005 Demo-Student ID: Demo-8922930 (GR: 12) maialearning = B Dashboard Dashboard Character Upcoming Surveys 0 Overdue 4 Completed 0 Careers MAIAZINE Academics Trying to figure out what to study and where? Find something that fits you in our ne fill Universities All Upcoming This Week Next Week This Month Next M S Financial Pla 🛱 Events vour Resume Fri, 01 Sep 2023 a Enrichment Add a planned course to the Academic Planner Rotes 

From Terriernet click the Maia Learning red button near the bottom of the page.

From the dashboard click on "events" in the menu bar.

| maialearning 😑 | CCHS005 Demo-Student<br>ID: Demo-8922930 (GR: 12)       |                       |                       |                                                        |                                | # <b>P ()</b>    |
|----------------|---------------------------------------------------------|-----------------------|-----------------------|--------------------------------------------------------|--------------------------------|------------------|
| Dashboard      | University Visits 🛛                                     |                       |                       |                                                        |                                |                  |
| Character      | Visits Virtual Fairs Reps Online                        |                       |                       |                                                        |                                |                  |
| Careers        | Q Search University or College Name                     | X Visit Typ           | e Upcoming Visits 🗸   |                                                        | Sort by Da                     | ate: Ascending 🗸 |
| 1 Universities |                                                         |                       |                       |                                                        | n-person Visit 📑 Virtual Visit | General Event    |
| Financial Plan | University/Event Name SIUC Rep Visit                    | Type Date 09/05/2023  | 3 10:15 AM - 11:00 AM | Location<br>Counseling Conference Room or Library Back | Link Attending                 | Actions ~        |
| Events         | Ranken Technical College                                | . 109/07/2023         | 3 10:15 AM - 11:00 AM | N/A                                                    |                                | Actions ~        |
| Portfolio      | Eastern Illinois University                             | <b>2 1</b> 09/07/2023 | 3 1:15 PM - 2:00 PM   | N/A                                                    |                                | Actions 🗸        |
| R Enrichment   | University of Health Science & Pharmacy in St.<br>Louis | <u> </u> 09/11/2023   | 10:15 AM - 11:00 AM   | Counseling Conference Room or Library Back             |                                | Actions 🗸        |
| MaiaDrive      | Murray State University                                 | <b>1</b> 09/12/2023   | 1:15 PM - 2:00 PM     | N/A                                                    |                                | Actions 🗸        |
| .≡ Resources   | John Deere Technician training program                  | 09/13/2023            | 3 11:45 AM - 12:35 PM | G104                                                   |                                | Actions 🗸        |
|                | Southern Illinois University-Edwardsville               | <b>2 1</b> 09/19/2023 | 1:15 PM - 2:00 PM     | N/A                                                    |                                | Actions 🗸        |
|                | Missouri University of Science and Technology           | <u>m</u> 09/20/2023   | 9:15 AM - 10:00 AM    | Counseling Conference Room or Library Back             |                                | Actions 🗸        |

From this menu there is a list of all upcoming visits for college and career representatives. If you know of a particular visit, you can type a name in the search. On the right-side column under "actions" you can choose "view" or "attend".

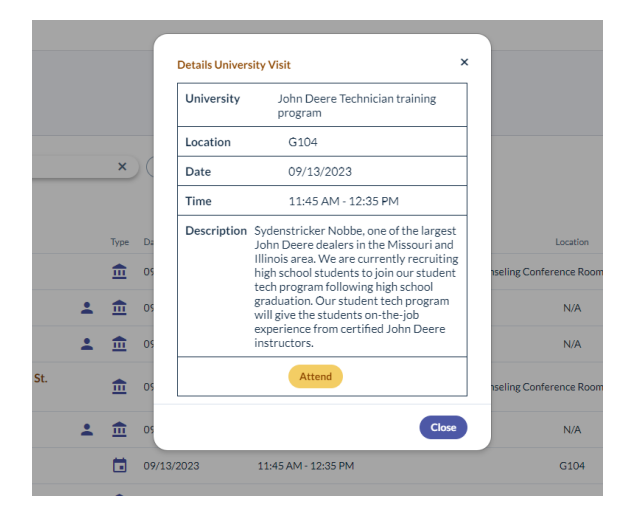

If you click "view", a pop-up will appear that has more information about the visit. You can choose to attend at this screen as well. You will see a checkmark under the attending column after clicking "attend". The morning of the event you will receive a pass to come to the event.